# eTPU Libraries Integration to CodeWarrior (CW) 10.x

### by: Antonio Pintor

Automotive and Industrial Solutions Group

# **1** Introduction

The purpose of this application note is to help the users to integrate the Enhanced Time Processing Unit (eTPU) libraries published on the Freescale website into a stationary-based CodeWarrior 10.x (CW10.x) project for PX family of devices; a pulse width modulation (PWM) example will be used to describe this integration. This procedure can be used on any device that includes an eTPU module.

Sample code written for the PXR40 device can be downloaded from AN4572SW available at http://www.freescale.com.

This application note must be read with application note AN2849: Using the eTPU Pulse Width Modulation (PWM) Function, available at http://www.freescale.com.

The eTPU is a programmable I/O controller with its own core and memory system, allowing it to perform complex timing and I/O management independently of the CPU. The eTPU is essentially an independent microcontroller designed for timing control, I/O handling, serial communications, motor control, and engine control applications.

The eTPU is the new generation of a Time Processing Unit (TPU) by Freescale. Besides the hardware enhancement, significant improvements over TPU have been made to the accompanying software development tools; these tools make the eTPU easy to use. A high-level (C) language compiler has been developed, so the eTPU can be programmed using C language instead of microcode.

© 2012 Freescale Semiconductor, Inc.

### Contents

| 1 | Introduction                                             | 1  |
|---|----------------------------------------------------------|----|
| 2 | eTPU function library and application<br>interface (API) | 2  |
| 3 | Generating the eTPU code                                 | 3  |
| 4 | Integrating the etpu files to CW10.x                     | 4  |
| 5 | Building the example code                                | 5  |
| 6 | Using the eTPU Graphical Configuration<br>Tool           | 7  |
| 7 | Summary                                                  | 11 |
| 8 | Conclusion                                               | 13 |
| 9 | References                                               | 13 |

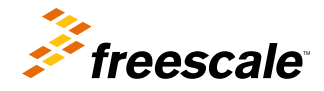

#### eTPU function library and application interface (API)

To program the eTPU effectively, the user must have a clear understanding of how the eTPU hardware works. By using the code in C-language, the programmer can leave the mechanics of the eTPU programming like parameter packing, micro-instruction packing, etc., to the compiler and focus more on the application logic.

With the help of the compiler, the same symbol can be referenced by the eTPU and host software. The host software can interface with eTPU functions via application programming interface (API) functions, instead of accessing physical memory locations and registers. The host application can call these API functions to interface with the eTPU. The references to these API functions and symbols for parameters are resolved at compile time. The implementation details of the eTPU functions are hidden from the host application. This design improves the flexibility of the eTPU functions' implementation and the portability of the host application code.

# 2 eTPU function library and application interface (API)

The eTPU function APIs enable the use of eTPU functions in applications. The eTPU function APIs include CPU methods that demonstrate how to initialize, control, and monitor the eTPU function. The CPU application does not need to access eTPU channel registers and/or function parameters directly. Rather, the CPU application can use the eTPU function APIs instead. These functions can be used on any product that has an eTPU module.

Freescale provides an eTPU functions library that is a superset of the standard TPU library functions. These, along with an available C compiler, make it relatively easy to port older applications to the eTPU. By providing source code of the eTPU library, developers are able to create customized functions for specific applications.

### 2.1 eTPU API functions

The following sections present a list of the API functions available on the Freescale website, http://www.freescale.com

### 2.1.1 General timing functions

- Full-featured and synchronized PWM
- Input capture/output compare (Protected Output Compare)
- Frequency and period measurement
- Pulse/Period accumulate
- Queued output match for complex outputs
- GPIO

## 2.1.2 Communication functions

- SPI
- UART
- UART with Flow Control
- Proprietary Protocols

### 2.1.3 Motor control functions

- Stepper motor
- Hall decoder
- Quadrature decoder
- PWM-Master for DC motors

- Analog sensing for DC motors
- Current controller
- Speed controller
- DC-bus brake controller
- PMSM vector control
- ACIM V/Hz control
- Resolver interface

## 2.1.4 Automotive functions

- Position (CRANK)
- Engine position (CAM)
- Fuel injection
- Spark ignition
- Knock window
- Tooth generator

Each of the function above is described in detail by an application note, which has a corresponding number and is available on the Freescale website, http://www.freescale.com. See References.

# 3 Generating the eTPU code

This section describes the procedure to generate and download the etpu code for the PWM example. Go to http://www.freescale.com/etpu, click eTPU Function Selector and perform the following three steps:

- 1. Select device PXR40 and choose Pulse Width Modulation.
- 2. Describe the application. In this case, write "Evaluating the etpu."
- 3. Click the Compile button, log-in, and choose a folder to save the Zip file to download, then unzip it in a known folder.

Table 1 shows the files included on this package which they will be used to integrate to CW10.x.

| File                                | Description                                                                                |
|-------------------------------------|--------------------------------------------------------------------------------------------|
| etpu\_etpu_set\etpu_set.h           | Image of eTPU functions code                                                               |
| etpu\_etpu_set\cpu\ etpu_pwm_auto.h | Provides an interface between eTPU code and CPU code                                       |
| etpu\_utils\etpu_util.c             | C code file for utility functions                                                          |
| etpu\_utils\etpu_util.h             | Header file for utility functions                                                          |
| etpu\pwm\ etpu_pwm.c                | The C code file for the PWM API                                                            |
| etpu\pwm\ etpu_pwm.h                | The header file for the PWM API                                                            |
| include\typedefs.h                  | Defines all for data types                                                                 |
| include\etpu_struc.h                | Register and bit field definitions for the eTPU                                            |
| include\mpc5674f_vars.h             | Variables that define some features of the MPC5674F.<br>PXR40 is a derivative of this MCU. |

### Table 1. Library files

Integrating the etpu files to CW10.x

### 3.1 Function header files

The API includes several header files that contain the function prototypes and define symbolic values for the initialization and return functions. The following sections describe these header files briefly.

### 3.1.1 etpu\_pwm\_auto.h

This header file is automatically generated by the eTPU compiler and defines symbols and their associated values needed to initialize the PWM function and the offset addresses (in bytes) for each PWM parameter. It is recommended that the content of this header file should not be modified, because some of the symbol values depend on other functions integrated into the function set, and these may change depending on the function set used. The standard names of these interfaces files are etpu\_<func>\_auto.h, where <func> is the eTPU function abbreviation in lower-case.

### 3.1.2 etpu\_pwm.h

This header file contains the function prototypes of the PWM API C source code contained in etpu\_pwm.c. The standard names of eTPU function API files are etpu\_<func>.c/.h, where <func> is the eTPU function abbreviation in lower-case.

### 3.1.2.1 etpu\_util.h

This header file contains the function prototypes to initialize and configure the behavior of the eTPU engine. This header file also contains symbols used by the eTPU function API. The C source code for configuring and loading the eTPU engine is contained in etpu\_util.c. This header file and the source file are common to use for any etpu API function.

### 3.1.2.2 etpu\_set.h

This file contains the microcode of the eTPU functions that will be loaded into eTPU Code Memory. Only the eTPU functions from this set will be available for assignment to eTPU channels. The eTPU function set binary images are distributed as C-header files etpu\_setX.h, where X is the function set ID.

Each eTPU function set header file contains:

- the function set binary image
- the global constants
- Entry Table Base (ETB) address
- Multiple Input Signature Calculator (MISC) compare value

For detailed information, see ETPURM : Enhanced Time Processing Unit (eTPU) Reference Manual, available on http://www.freescale.com.

# 4 Integrating the etpu files to CW10.x

This section helps the users to create the CW10.x project for the PWM example and integrate the etpu files.

This procedure is specific to PXR40, but the steps may apply to any device that includes an eTPU module.

- 1. Open the CW10.x.
- 2. Choose File > New > Bareboard Project to create New Project, and write the project name.
- 3. Choose PX > PXR Family > PXR4040 to select the device and follow the instructions to create the new project.

#### Building the example code

- 4. Go to the include folder that was downloaded from the web site http://www.freescale.com/etpu (see Generating the eTPU code). Select the etpu\_struc.h and mpc5674f\_vars.h files, and select Copy through right-click. Then go to the CW project, select Project\_Headers, right-click it and select Paste; the typedefs.h file was already included when the project was created.
- 5. Select the etpu folder that was downloaded from the web site http://www.freescale.com/etpu (see Generating the eTPU code), and select Copy through right-click. Then go to the CW project, select Sources, right-click it and select Paste.
- 6. Add directories where etpu header files can be found. Choose Project > Properties > C/C++ Build > Settings > PowerPC Compiler > Input, and add all next locations of the etpu folder:
  - "\${workspace\_loc:/\${ProjName}/Sources/etpu}"
  - "\${workspace\_loc:/\${ProjName}/Sources/etpu/\_utils}"
  - "\${workspace\_loc:/\${ProjName}/Sources/etpu/pwm}"
  - "\${workspace\_loc:/\${ProjName}/Sources/etpu/\_etpu\_set/cpu}"

For example, for the first one: Click the 'Add...' icon and then choose Workspace-> <project name> > Sources > etpu > OK. See Figure 1.

#### Properties for pxr40\_etpu\_pwm type filter text Settings Resource Compile Only, Do Not Link PowerPC CPU Builders Do not use MWCIncludes variable 🖄 Debugging C/C++ Build Messages Always Search User Paths **Build Variables** PowerPC Linker **Discovery Options** User Path (-i) 🗿 🔒 🗟 🖓 🖄 Input Environment 🖄 General \${ProjDirPath}/Project\_Headers Logging "\${workspace\_loc:/\${ProjName}}" 🖄 Output Settings lame} PowerPC Compiler **Tool Chain Editor** "\${workspace\_loc:/\${ProjName}/Sources/etpu/\_utils}" Preprocessor "\${workspace\_loc:/\${ProjName}/Sources/etpu/pwm}" C/C++ General M Input \${workspace\_loc:/\${ProjName}/Sources/etpu/\_etpu\_set/cpu}" Processor Expert 🖄 Warnings **Project References** Optimization Run/Debug Settings

Figure 1. Include directories

# 5 Building the example code

This section describes the procedure to build the example code. There are two options:

- Reusing the examples code from the eTPU Application notes. See References.
- Using the eTPU Graphical Configuration Tool.

The first option is recommended for eTPU beginner users and the second option helps to build a particular application using the APIs.

This section uses the example code available from the application note, AN2849: Using the eTPU Pulse Width Modulation (PWM) Function, on http://www.freescale.com.

• Go to http://www.freescale.com then, on search section, look for AN2849 and on the results, the link AN2849SW\_PWM, appears along with the application note. Click the link and follow the instructions to download, unzip it and the files for two example codes can be seen.

### Table 2. AN2849 files

| File           | Description                                           |
|----------------|-------------------------------------------------------|
| pwm_example1.c | Rev : 2.3 - Example C code file for MPC5500 products. |

Table continues on the next page...

| File           | Description                                                        |
|----------------|--------------------------------------------------------------------|
| pwm_example1.h | Rev : 2.2 - Example header file for MPC5500 products.              |
| pwm_example2.c | Rev : 2.3 - More complex example C code file for MPC5500 products. |
| pwm_example2.h | Rev : 2.2 - More complex example header file for MPC5500 products. |

### Table 2. AN2849 files (continued)

The etpu\_pwm.c and etpu\_pwm.h files are already included in the etpu/pwm folder that were downloaded from http:// www.freescale.com/etpu. (See Generating the eTPU code)

For the first example in Table 2, copy the pwm\_example1.h file and paste it on the Project\_Headers folder of the CW10.x project.

The code for the main.c file of the CW10.x, will be taken from the pwm\_example1.c file, so open it, select all the text, copy and replace it on the main.c file.

The pwm\_example1.c file is using the GPIO drivers from the application note, AN2855: Pad Configuration and GPIO Driver for MPC5500, available on http://www.freescale.com.

• Go to http://www.freescale.com, then, on search section, look for the AN2855 and on the results, the link AN2855SW, appears. Click this link and follow the instructions to download, unzip it and the files listed in Table 3 will be seen.

### Table 3. GPIO files

| File         | Description                                                                  |
|--------------|------------------------------------------------------------------------------|
| fs_gpio.h    | Contains definitions of various macros and functions used by the fs_gpio API |
| siu_struct.h | Contains a structure definition for the SIU which is used by the API.        |
| fs_gpio.c    | Contains C code for the fs_gpio API                                          |

Copy the fs\_gpio.h and siu\_struct.h files and paste in the Project\_Headers folder of the CW10.x project.

Do the same for the fs\_gpio.c file, copy and paste in the Sources folder of the CW10.x project.

Now, on the main.c file, some lines need to be updated to migrate from MPC5554 to PXR4040. See Table 4.

1. Update the headers files.

# Table 4. Headers to update for<br/>PXR4040

| Header file                       | Updated header files for PXR4040 |
|-----------------------------------|----------------------------------|
| #include "\mpc5500\mpc5554.h"     | #include "PXR4040.h"             |
| #include "\utils\etpu_util.h"     | #include "etpu_util.h"           |
| #include "\mpc5500\fs_gpio.h"     | #include "fs_gpio.h"             |
| #include "\etpu_set1\etpu_set1.h" | #include "_etpu_set\etpu_set.h"  |
| #include "mpc5554_vars.h"         | #include "mpc5674f_vars.h"       |

2. Update the system clock, so delete the line

FMPLL.SYNCR.R = 0x06000000; /\* System Frequency set to 128 MHz \*/

None of the clocks setup for PXR40 will hold the default clock system equal to 60 MHz with 40 MHz Crystal.

3. Change the following line in the eTPU Clock.

```
const uint32_t etpu_a_tcr1_freq = 64000000;  /* 64 MHz */
to
const uint32_t etpu_a_tcr1_freq = 15000000;  /* 60 MHz/2=30 MHz(eTPU clock)/
2(prescaler) = 15 MHz */
```

- 4. Open the pwm\_example1.h file and change the header #include "..\utils\etpu\_util.h" to #include "etpu\_util.h"
- 5. Finally, open the fs\_gpio.h file, locate the definition of FS\_GPIO\_PRIMARY\_FUNCTION and modify the value from 0x0C00 to 0x0400. This step is followed for compatibility with the PX family.

Now the program is ready to compile and run; connect the oscilloscope to ETPU\_A Channel 0 and the user can see the PWM signal running at 2 kHz and 60% of duty.

# 6 Using the eTPU Graphical Configuration Tool

## 6.1 Introduction

The eTPU Graphical Configuration Tool (GCT) is a Windows application created for Freescale eTPU users. The GCT offers a user-friendly graphical environment to configure the eTPU and generate initialization routines coded in C-language.

Main features of the GCT are as follows:

- Graphical environment that guides a user through the configuration: descriptions, options, checking conflicts.
- Supports various Freescale processors with the eTPU. The graphical environment is adjusted to the actual eTPU features of the selected processor.
- Offers a well-ordered table of channels and assigned eTPU functions.
- No eTPU feature is hidden. All configurable items are available.
- Primarily determined for Freescale provided eTPU function sets, but can be used with any user sets supplied in a proper format.
- Automatic extraction of configuration information from eTPU function interface routines (API).
- Automatic generation and reading of a C-file containing my\_system\_etpu\_init and my\_system\_etpu\_start functions. The functions configure the eTPU using standard Freescale eTPU utilities and eTPU functions' API.

For detailed information, go to Help > User Manual of the eTPU Graphical Configuration Tool, which can be downloaded from http://www.freescale.com/etpu.

## 6.2 Creating code to initialize and configure the etpu

This section describes how to use the eTPU GCT to generate code for the initialization and configuration of the eTPU-PWM example.

- 1. Create a new project and repeat the steps given in Integrating the etpu files to CW10.x.
- 2. Choose Start > All programs > Freescale > eTPU Graphical Configuration Tool > eTPU Graphical Configuration Tool, to open the eTPU GCT.
- 3. Choose eTPU > Options > Function Sets > <Path of the etpu libraries folder> > OK, to set the path where eTPU libraries were downloaded, according to Generating the eTPU code. See Figure 2.

| 🧼 eTPU Graphical (                           | ConfigurationTool - untitled_etpu_gct                                                  |  |  |  |
|----------------------------------------------|----------------------------------------------------------------------------------------|--|--|--|
| File Edit View                               | eTPU Help                                                                              |  |  |  |
| 0 🗃 🖬 👗                                      |                                                                                        |  |  |  |
| Processor Function S                         | et   Engine A   Engine A Channels   Engine B   Engine B Channels   Verbatim Block      |  |  |  |
| Options                                      |                                                                                        |  |  |  |
| Search Directorie                            | s                                                                                      |  |  |  |
| Function Sets: C:\eTPU_Libraries\PWM\etpu    |                                                                                        |  |  |  |
| Help                                         |                                                                                        |  |  |  |
| Reference Man                                | ual: doc\ETPURM.pdf                                                                    |  |  |  |
| App. Notes:                                  | doc\appnotes                                                                           |  |  |  |
| Note: All paths can<br>as a path relative to | be specified either as absolute path or<br>eTPU GCT application ".exe" file. OK Cancel |  |  |  |

### Figure 2. Setting the path to eTPU Files

- 4. Close the eTPU Graphical Configuration Tool without saving and open it again; this will update the link that will point to the path setting on step 3.
- 5. Click the Processor tab and choose MPC5674F to select the target CPU. Click Processor tab and choose System clock > 128 MHz to set the Clock Settings to 128 MHz.
- 6. Click the Function Set tab and choose etpu\_set.h to select the eTPU Function Set to be used.
- 7. Configure the Engine A, as depicted in Figure 3.
  - Select Engine A tab.
  - Choose TCR1 > Clock Source, and select Internal: eTPU clock divided by 2.
  - Set all other configuration by default.

| <u>File Edit View eTPU H</u> elp                                                            |                                                                                                    |  |  |
|---------------------------------------------------------------------------------------------|----------------------------------------------------------------------------------------------------|--|--|
|                                                                                             |                                                                                                    |  |  |
| Processor Function Set Engine A Engine A Channels Engine B Engine B Channels Verbatim Block |                                                                                                    |  |  |
| Engine Disabled (low power mode, clocks stopped)                                            |                                                                                                    |  |  |
| TCR1 Clock                                                                                  | TCR1 STAC Bus Operation                                                                              |  |  |
| Clock Source: Internat aTPL clock divided by 2                                              | H <sub>2</sub> Enable TCR1 STAC Bus operation                                                        |  |  |
| Pressaler 1 TCP1 Frequency 64 M                                                             | e as server                                                                                          |  |  |
|                                                                                             | C as client Server slot: 0 ≑                                                                         |  |  |
| TCB2 Clock                                                                                  | TCR2 STAC Bus Operation                                                                              |  |  |
| Clock Source: Gated aTPUCI K/9, asted by TCPCI -                                            | H <sub>2</sub> Enable TCB2 STAC Bus operation                                                        |  |  |
| Presenter 1 TCP2 Frequency 16 M                                                             | as server                                                                                            |  |  |
|                                                                                             | C as client Server slot: 0 📫                                                                         |  |  |
| Angle Mode. Angle mode disabled                                                             |                                                                                                    |  |  |
| The TCRCLK signal, TCR2 counter and microcode processing to g                               | enerate                                                                                              |  |  |
| angle information on the TCR2 bus.                                                          |                                                                                                    |  |  |
| Channel Input Digital Filter                                                                | TCRCLK Digital Filter                                                                                |  |  |
| Channel input signals are filtered by a digital filter                                      | TCRCLK signal controls TCR1 and TCR2 clocks in                                                       |  |  |
| for improved noise immunity.                                                                | externally clocked modes. The signal is filtered by a<br>digital filter for improved noise immunity: |  |  |
| Digital filter sample rate: eTPUCLK / 2 💌 64 MHz                                            | Digital filter mode:                                                                                 |  |  |
| Digital filter mode: Two-Sample Mode                                                        | eTPU clock divided by 2     64 MHz                                                                   |  |  |
| Digital filter is guaranteed to:                                                            | C Same as channel input filter 64 MHz                                                                |  |  |
| Detect pulses from width: 31.25 ns                                                          | Digital filter sample rate:                                                                          |  |  |
| Filter pulses up to width: 15.625 ns                                                        | Two-sample mode                                                                                      |  |  |
|                                                                                             | C Integration mode                                                                                   |  |  |
| Watchdog                                                                                    | Channel Timing Mode:                                                                                 |  |  |
| Mode: Disabled  Count: 0 0 ms                                                               | Normal                                                                                               |  |  |
| , , , , , ,                                                                                 | ,                                                                                                    |  |  |

### Figure 3. Configuring the Engine A

- 8. Configure the Engine A Channels, as shown in Figure 4.
  - Click the Add Function button, and the Add eTPU Function windows dialog box appears.
  - Go to Parameter Values section and change the priority value to Middle.
  - Set the freq value to 2000 kHz and set the duty value to 5000; it represents 50%. (Resolution = 0.01%)
  - Set all other values by default.

```
Add eTPU Function
```

```
eTPU Function
               PWM
                                                                 -
                                                                                   0K
                                                                                                Cancel
                                           The eTPU function provides one or more C-language API calls which define
C-API to be used: [fs_etpu_pwm_init
                                      -
                                           how many channels and what parameters are used by the eTPU function.
                                                                                    Show parameter tips
                                           Parameter Values
Channels
 Channel Name
                   Number
                                             Parameter Name
                                                             Value
                                                                                        Туре
 channel
                    0
                                             priority
                                                              Middle
                                                                                        uint8_t
                                                              2000
                                                                                        uint32_t
                                             frea
                                                              5000
                                             duty
                                                                                        uint16_t
                                                              FS_ETPU_PWM_ACTIVEH... uint8_t
                                             polarity
                                             timebase
                                                              TCR1
                                                                                        uint8_t
                                             timebase_freq
                                                              Engine A, TCR1 frequency
                                                                                        uint32_t
Generated Code:
1+
                                                                                                       *
 4
     eTPU API Function initialization: 'PWM'
 +1
err_code = fs_etpu_pwm_init (PWMx_CHANNEL,
                                                          /* engine: A; channel: 0 */
                                   FS ETPU PRIORITY MIDDLE,
                                                                   /* priority: Middle */
                                                                                                       Ξ
                                   2000,
                                                /* freq: 2000 */
                                                /* duty: 5000 */
                                   5000.
                                   FS ETPU PWM ACTIVEHIGH,
                                                                   /* polarity: FS_ETPU_PWM_ACT:
                                   FS ETPU TCR1,
                                                         /* timebase: TCR1 */
                                   etpu a tcr1 freq); /* timebase freq: Engine A, TCR1 free
if (err_code != 0)
 ٠
                                             111
                                                                                                    ۶
```

### Figure 4. Configuring the Engine A channels

- Save the eTPU configuration as pwm\_etpu\_gct.c in a known folder. Go to this folder and there will be two files, pwm\_etpu\_gct.c and pwm\_etpu\_gct.h.
  - Copy the first one (pwm etpu gct.c) and paste in the Sources folder of the CW10.x project.
  - Copy the other file (pwm\_etpu\_gct.h) and paste in the Project Headers folder of the CW10.x project.

#### main.c file 6.3

The main.c file contains the main() routine. This routine initializes the PXR40 device for 256 MHz CPU operation and calls the functions to initialize the eTPU according to the information in the my\_etpu\_config struct, stored in pwm\_etpu\_gct.c file. The time bases are enabled by calling routine fs timer start(). This example uses the pin ETPUA0.

```
#include "PXR4040.h"
#include "pwm etpu gct.h"
void initSysclk_at_256_MHz (void) {
 FMPLL.ESYNCR2.R = 0x0000003;
                                    /* Change clk to PLL normal mode from crystal, initially
128 MHz with 40 MHz crystal */
```

```
FMPLL.ESYNCR1.R = 0xF0040030; /* EPREDIV = 4; EMFD = 48; CLKCFG = 7 */
  while (FMPLL.SYNSR.B.LOCK != 1) {};/* Wait for FMPLL to LOCK */
  FMPLL.ESYNCR2.R = 0x00000001; /* Change divider final value for 256 MHz sysclk */
int main(void)
  volatile int \dot{i} = 0;
  initSysclk_at_256_MHz();
                                   /* Init system clock at 256 MHz*/
                             /* Enable ETPU A Channel 0 as output */
 SIU.PCR[114].R = 0x0600;
                                   /* Init the eTPU engine and eTPU channels */
  my system etpu init ();
  my system etpu start();
                                  /* Start eTPU (and eMIOS) timers */
  /* Loop forever */
  for (;;) {
    i++;
  }
}
```

Compile and run the project, connect the oscilloscope to ETPU\_A Channel 0 and the user will see the PWM signal running at 2 kHz and 50% of duty.

# 7 Summary

A set of eTPU functions configured to cooperate together is called eTPU application. An eTPU application API capsulizes several eTPU function APIs. The eTPU application API includes CPU methods which show how to initialize, control, and monitor an eTPU application, and to easily use the eTPU as a coprocessor. Figure 5 shows an example of the eTPU project structure for motor control.

#### Summary

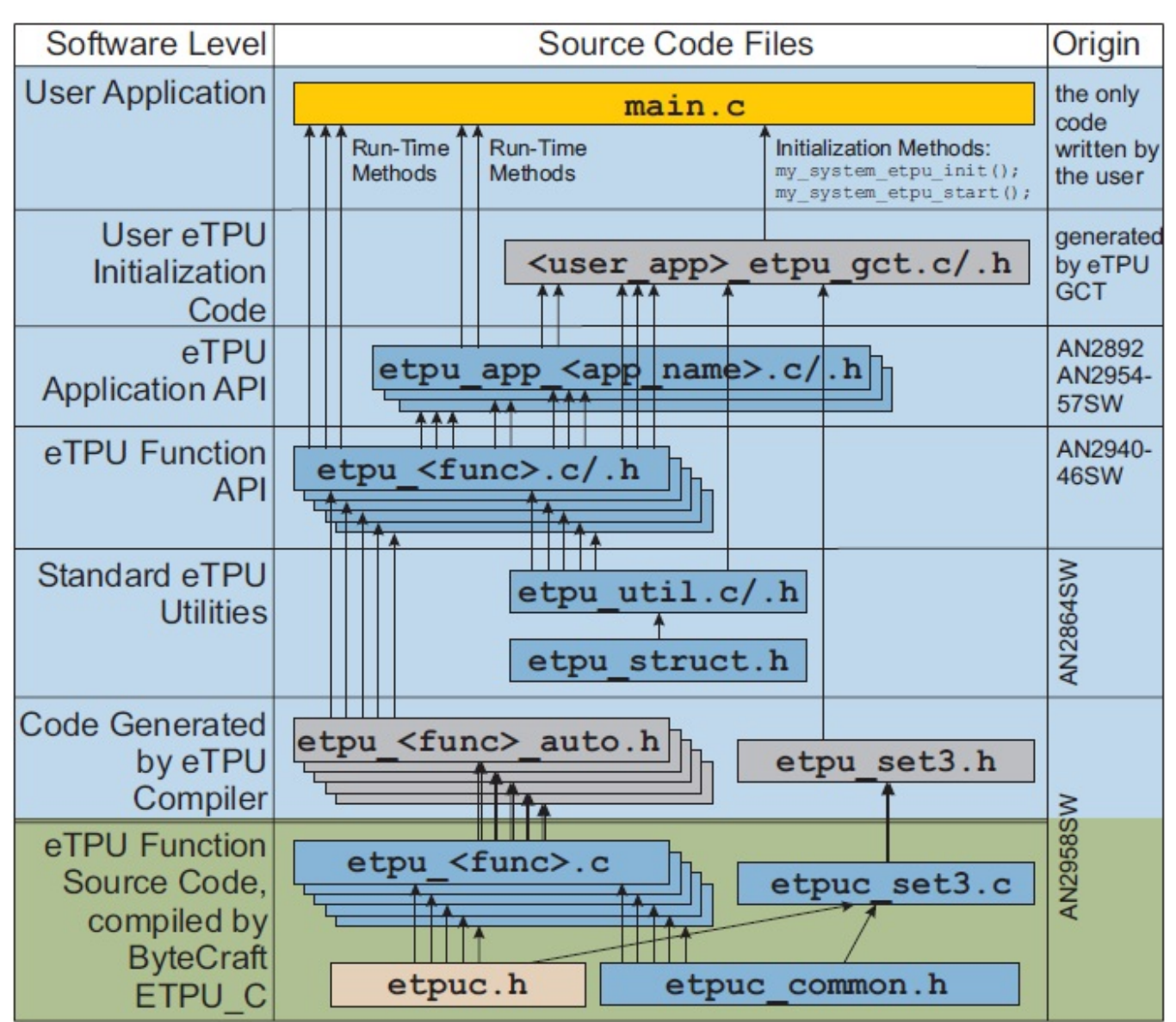

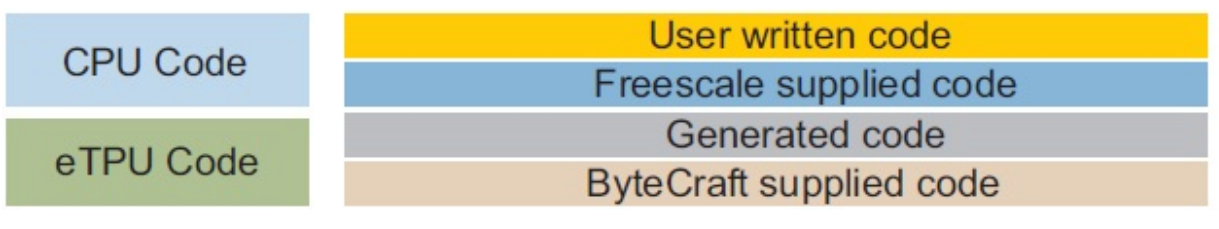

Figure 5. eTPU project structure

## 7.1 Sample CPU initialization

The following code lines show a typical example of the CPU and eTPU initialization.

```
main()
PXR40_init(...)
mySystem init(...);
```

```
/* Initialize sysclk frequency, etc. */
```

```
fs_etpu_init(...)/* Configure the eTPU engine, copy code and globals */
fs_etpu_api1_init(...); /* Assign one channel to run a function */
fs_etpu_api2_init(...); /* Assign one channel to run a function */
configure_SIU_pads();/* Assign pads for eTPU */
fs_timer_start(...); /* Start eTPU (and eMIOS) timers */
```

# 8 Conclusion

This application note describes how to integrate the eTPU libraries into a stationary-based CW10.x project to use the eTPU function. It also describes how to use the eTPU GCT and illustrates its use with working PWM examples. The simple C interface routines of the eTPU PWM function enable easy implementation of the PWM function in applications. The routines are aimed at the PXR40 family of devices, but they can be used with any device that has an eTPU.

The benefit of the eTPU host interface design is to isolate any hardware dependency from the application software by means of the host interface API functions. In the eTPU host interface design, all the interactions between host and eTPU are encapsulated in the interface API functions. With this interface design, the implementation of the low-level driver can be hidden from the host application.

## 9 References

Numerous examples of documents are available in the general set and APIs available on http://www.freescale.com. The following subsections categorically list these documents.

### 9.1 General documentation and utilities

| Item     | Description                                              | Software |
|----------|----------------------------------------------------------|----------|
| ETPURM   | Enhanced Time Processing Unit (eTPU)<br>Reference Manual | -        |
| ETPURMAD | eTPU Reference Manual Addendum                           | -        |
| AN2353   | The Essentials of Enhanced Time<br>Processing Unit       | -        |
| AN2821   | eTPU Host Interface                                      | -        |
| AN2848   | Programming the eTPU                                     | -        |
| AN2864   | General C Functions for the eTPU                         | AN2864SW |
| AN2897   | Using the eTPU Angle Clock                               | -        |
| AN2933   | Understanding the eTPU Channel<br>Hardware               | -        |

# 9.2 eTPU function library and API –General timing eTPU functions

| Item   | Description                                                    | Software            |
|--------|----------------------------------------------------------------|---------------------|
| AN2863 | eTPU General Function Set (Set 1)                              | AN2863SW_GENERALSET |
| AN2849 | Using the eTPU Pulse Width Modulation<br>(PWM) Function        | AN2849SW_PWM        |
| AN2850 | Using the General Purpose Input/Output<br>(GPIO) eTPU Function | AN2850SW_GPIO       |
| AN2851 | Using the Input Capture (IC) eTPU<br>Function                  | AN2851SW_IC_21      |
| AN2852 | Using the Output Compare (OC) eTPU<br>Function                 | AN2852SW_OC         |
| AN2854 | Using the Synchronized Pulse-Width<br>Modulation eTPU Function | AN2854SW            |
| AN2857 | Using the Queued Output Match (QOM)<br>eTPU Function           | AN2857SW_QOM        |
| AN2858 | Using the Period and Pulse Accumulator<br>(PPA) eTPU Function  | AN2858SW            |

# 9.3 eTPU function library and API –Communication eTPU functions

| Item   | Description                                                                      | Software            |
|--------|----------------------------------------------------------------------------------|---------------------|
| AN2863 | eTPU General Function Set (Set 1)                                                | AN2863SW_GENERALSET |
| AN2847 | Using the Serial Peripheral Interface<br>(SPI) eTPU Function                     | AN2847SW_SPI        |
| AN2853 | Using the Universal Asynchronous<br>Receiver Transmitter (UART) eTPU<br>Function | AN2853SW_UART       |
| AN3379 | Using the CEA709 eTPU Function                                                   | AN3379SW_CEA709_SET |

## 9.4 eTPU function library and API – Automotive eTPU functions

| Item   | Description                                              | Software             |
|--------|----------------------------------------------------------|----------------------|
| AN3768 | eTPU Automotive Function Set (Set 2)                     | AN3768SW             |
| AN3769 | Using the Engine Position (CRANK and CAM) eTPU Functions | AN3769SW             |
| AN3770 | Using the Fuel eTPU Function                             | AN3770SW             |
| AN3771 | Using the Spark eTPU Function                            | AN3771SW_SPARK       |
| AN3772 | Using the Knock Window eTPU Function                     | AN3772SW_KNOCKWINDOW |

# 9.5 eTPU function library and API – Motor control eTPU functions

| Item   | Description                                                    | Software            |
|--------|----------------------------------------------------------------|---------------------|
| AN2958 | Using the DC Motor Control eTPU<br>Function Set (set3)         | AN2958SW_DCMOTORSET |
| AN2968 | Using the AC Motor Control eTPU<br>Function Set (set4)         | AN2968SW            |
| AN2840 | Using the DC Motor Control PWM eTPU<br>Functions               | AN2840SW            |
| AN2841 | Using the Hall Decoder (HD) eTPU<br>Function                   | AN2841SW_HD         |
| AN2842 | Using the Quadrature Decoder (QD)<br>eTPU Function             | AN2842SW_QD         |
| AN2843 | Using the Speed Controller (SC) eTPU<br>Function               | AN2843SW_SC         |
| AN2844 | Using the Current Controller (CC) eTPU<br>Function             | AN2844SW_CC         |
| AN2845 | Using the Break Controller (BC) eTPU<br>Function               | AN2845SW_BC         |
| AN2846 | Using the Analog Sensing for DC Motors<br>(ASDC) eTPU Function | AN2846_ASDC         |
| AN2869 | Using the Stepper Motor (SM) eTPU<br>Function                  | AN2869SW_SM         |
| AN2969 | Using the AC Motor Control PWM eTPU<br>Functions               | AN2969_PWMMAC       |
| AN2970 | Using the Analog Sensing for AC Motors<br>(ASAC) eTPU Function | AN2970_ASAC         |
| AN2971 | Using the ACIM Volts per Hertz<br>(ACIMVHZ) eTPU Function      | AN2971_ACIMVHZ      |
| AN2972 | Using the PMSM Vector Control eTPU<br>Function                 | AN2972SW            |
| AN2973 | Using the ACIM Vector Control eTPU<br>Function                 | AN2973_ACIMVC       |
| AN3943 | Using the ACIM Resolver Interface<br>eTPU Function             | AN3943SW            |

## 9.6 Example motor control eTPU applications

| Item   | Description                                                                       | Software |
|--------|-----------------------------------------------------------------------------------|----------|
| AN2892 | 3-Phase BLDC Motor with Speed Closed<br>Loop, driven by eTPU on MCF523x           | AN2892SW |
| AN2948 | Three 3-Phase BLDC Motors with Speed<br>Closed Loop, driven by eTPU on<br>MCF523x | AN2948SW |

Table continues on the next page ...

#### References

| Item   | Description                                                                                        | Software |
|--------|----------------------------------------------------------------------------------------------------|----------|
| AN2954 | BLDC Motor with Speed Closed Loop<br>and DC-Bus Break Controller, driven by<br>eTPU on MCF523x     | AN2954SW |
| AN2955 | DC Motor with Speed and Current<br>Closed Loops, driven by eTPU on<br>MCF523x                      | AN2955SW |
| AN2957 | BLDC Motor with Quadrature Encoder<br>and Speed Closed Loop, Driven by<br>eTPU on MCF523x          | AN2957SW |
| AN3000 | AC Induction Motor Volts per Hertz<br>Control, Driven by eTPU on MCF523x                           | AN3000SW |
| AN3001 | AC Induction Motor Vector Control,<br>Driven by eTPU on MPC5500                                    | AN3001SW |
| AN3002 | Permanent Magnet Synchronous Motor<br>Vector Control, Driven by eTPU on<br>MCF523x                 | AN3002SW |
| AN3005 | BLDC Motor with Quadrature Encoder<br>and Speed Closed Loop, driven by<br>eTPU on MPC5554          | AN3005SW |
| AN3006 | BLDC Motor with Hall Sensors and<br>Speed Closed Loop, driven by eTPU on<br>MPC5554                | AN3006SW |
| AN3007 | BLDC Motor with Speed Closed Loop<br>and DC-Bus Break Controller, driven by<br>eTPU on MPC5554     | AN3007SW |
| AN3008 | DC Motor with Speed and Current<br>Closed Loops, Driven by eTPU on<br>MPC5554                      | AN3008SW |
| AN3205 | AC Induction Motor Volts per Hertz<br>Control with Speed Closed Loop, Driven<br>by eTPU on MPC5500 | AN3205SW |
| AN3206 | Permanent Magnet Synchronous Motor<br>Vector Control, Driven by eTPU on<br>MPC5500                 | AN3206SW |
| AN3769 | Using the Engine Position eTPU<br>Functions                                                        | AN3769SW |

#### How to Reach Us:

Home Page: www.freescale.com

Web Support: http://www.freescale.com/support

#### **USA/Europe or Locations Not Listed:**

Freescale Semiconductor Technical Information Center, EL516 2100 East Elliot Road Tempe, Arizona 85284 +1-800-521-6274 or +1-480-768-2130 www.freescale.com/support

#### Europe, Middle East, and Africa:

Freescale Halbleiter Deutschland GmbH Technical Information Center Schatzbogen 7 81829 Muenchen, Germany +44 1296 380 456 (English) +46 8 52200080 (English) +49 89 92103 559 (German) +33 1 69 35 48 48 (French) www.freescale.com/support

#### Japan:

Freescale Semiconductor Japan Ltd. Headquarters ARCO Tower 15F 1-8-1, Shimo-Meguro, Meguro-ku, Tokyo 153-0064 Japan 0120 191014 or +81 3 5437 9125 support.japan@freescale.com

#### Asia/Pacific:

Freescale Semiconductor China Ltd. Exchange Building 23F No. 118 Jianguo Road Chaoyang District Beijing 100022 China +86 10 5879 8000 support.asia@freescale.com Information in this document is provided solely to enable system and software implementers to use Freescale Semiconductors products. There are no express or implied copyright licenses granted hereunder to design or fabricate any integrated circuits or integrated circuits based on the information in this document.

Freescale Semiconductor reserves the right to make changes without further notice to any products herein. Freescale Semiconductor makes no warranty, representation, or guarantee regarding the suitability of its products for any particular purpose, nor does Freescale Semiconductor assume any liability arising out of the application or use of any product or circuit, and specifically disclaims any liability, including without limitation consequential or incidental damages. "Typical" parameters that may be provided in Freescale Semiconductor data sheets and/or specifications can and do vary in different applications and actual performance may vary over time. All operating parameters, including "Typicals", must be validated for each customer application by customer's technical experts. Freescale Semiconductor does not convey any license under its patent rights nor the rights of others. Freescale Semiconductor products are not designed, intended, or authorized for use as components in systems intended for surgical implant into the body, or other applications intended to support or sustain life, or for any other application in which failure of the Freescale Semiconductor product could create a situation where personal injury or death may occur. Should Buyer purchase or use Freescale Semiconductor products for any such unintended or unauthorized application, Buyer shall indemnify Freescale Semiconductor and its officers, employees, subsidiaries, affiliates, and distributors harmless against all claims, costs, damages, and expenses, and reasonable attorney fees arising out of, directly or indirectly, any claim of personal injury or death associated with such unintended or unauthorized use, even if such claims alleges that Freescale Semiconductor was negligent regarding the design or manufacture of the part.

RoHS-compliant and/or Pb-free versions of Freescale products have the functionality and electrical characteristics as their non-RoHS-complaint and/or non-Pb-free counterparts. For further information, see http://www.freescale.com or contact your Freescale sales representative.

For information on Freescale's Environmental Products program, go to http://www.freescale.com/epp.

 $\label{eq:rescale} Freescale TM and the Freescale logo are trademarks of Freescale Semiconductor, Inc. All other product or service names are the property of their respective owners.$ 

© 2012 Freescale Semiconductor, Inc.

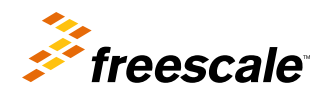

Document Number: AN4572 Rev. 0, 8/2012